## ALTERNATIVE VPN CLIENT FOR END USERS HAVING A 64-BIT OPERATING SYSTEM

Cisco does not provide a VPN client that supports 64-bit versions of Windows or Linux, that is compatible with Dal's current VPN infrastructure. However, a third-party freeware application has been identified and tested, that is confirmed to work with Dal's VPN infrastructure, using 64-bit versions of Windows , Linux, and Free/NetBSD.

Please note that there are no formal agreements in place for vendor support, therefore localised support of this VPN client can only be deemed "Best Effort" : Beyond basic configuration, any complex issues should be forwarded to the support channels identified by the application provider.

The client can be downloaded and installed according to the instructions below:

Navigate to <u>http://www.shrew.net/download/vpn</u> then scroll down to version **2.1.4**. Click on the '**Windows 2K/XP/Vista 64 bit'** link, and choose '**Run**', once the download dialog box appears:

| File Download - Security Warning 🛛 🛛 🔀 |                                                                                                    |  |
|----------------------------------------|----------------------------------------------------------------------------------------------------|--|
| Do you                                 | want to run or save this file?                                                                                                    |  |
|                                        | Name: vpn-client-2.1.5-rc-2.exe<br>Type: Application, 2.60MB<br>From: <b>www.shrew.net</b>                                                                                                    |  |
|                                        | <u>R</u> un <u>S</u> ave Cancel                                                                                                    |  |
| 1                                      | While files from the Internet can be useful, this file type can<br>potentially harm your computer. If you do not trust the source, do not<br>run or save this software. <u>What's the risk?</u> |  |

Click 'Run' again, to confirm install:

| Internet Explorer - Security Warning |                                                                                                    |  |
|--------------------------------------|----------------------------------------------------------------------------------------------------|--|
| Do you                               | want to run this software?                                                                                                    |  |
|                                      | Name: Shrew Soft VPN Client Install                                                                                                    |  |
|                                      | Publisher: Shrew Soft Inc                                                                                                    |  |
| 💙 Mor                                | re gptions                                                                                                    |  |
| ٢                                    | While files from the Internet can be useful, this file type can potentially harm your computer. Only run software from publishers you trust. <u>What's the risk?</u> |  |

At the following dialog box, hit 'Next'

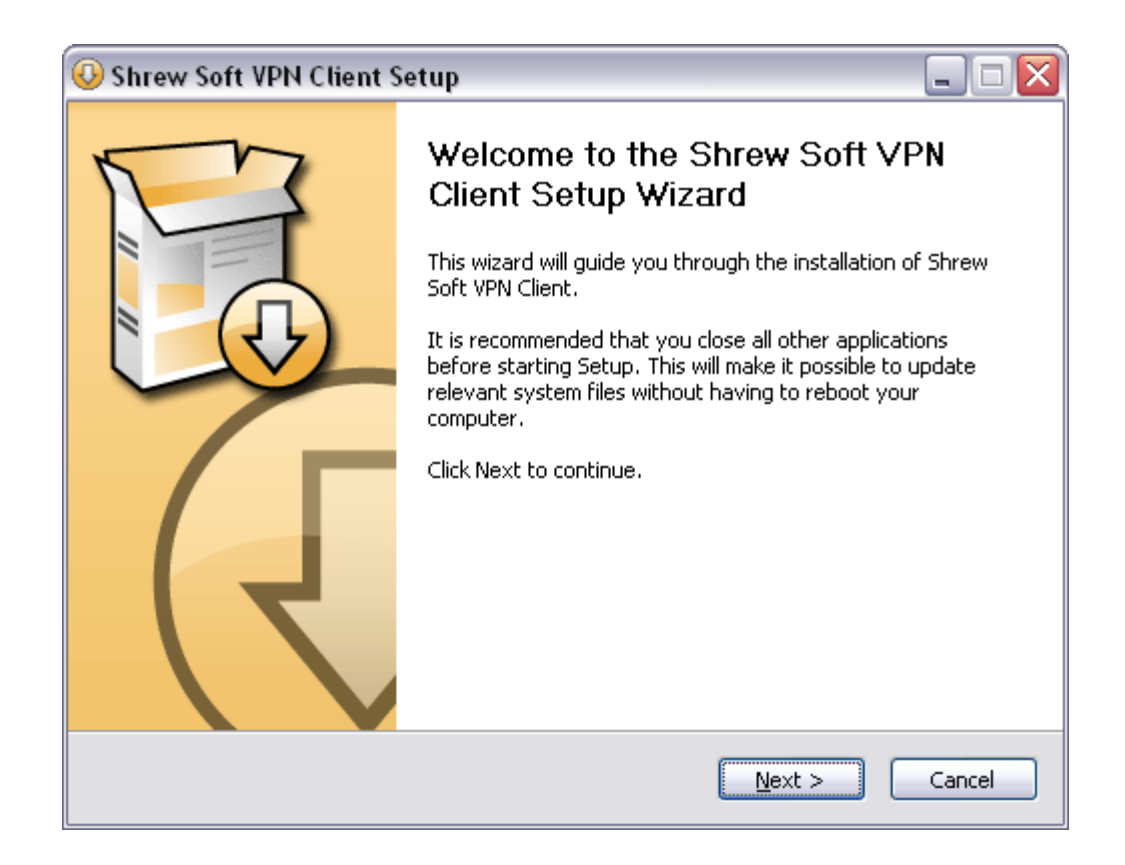

Then hit the 'I Agree' button, after reviewing the License Agreement.

| 😡 Shrew Soft VPN Client Setup 📃 🗖                                                                                                    | X   |
|----------------------------------------------------------------------------------------------------|-----|
| License Agreement Please review the license terms before installing Shrew Soft VPN Client.                                                                                                    | ENT |
| Press Page Down to see the rest of the agreement.                                                                                                    |     |
| Copyright (c) 2006 Shrew Soft Inc. ( <u>www.shrew.net</u> ) All rights reserved.                                                                                                    | Į   |
| Redistribution in binary form is permitted for both personal and commercial use provided that the following conditions are met:                                                                                                    |     |
| <ol> <li>Modification or removal of any portion of this software package prior to redistribution<br/>is prohibited. This may include but is not limited to any binary programs, loadable<br/>modules, documentation or license agreement files.</li> </ol> |     |
| 2) This software package must not be represented as your own product. If you                                                                                                    | ]   |
| If you accept the terms of the agreement, click I Agree to continue. You must accept the agreement to install Shrew Soft VPN Client.                                                                                                    |     |
| Nullsoft Install System v2,42                                                                                                    |     |
| < <u>B</u> ack I <u>A</u> gree Cancel                                                                                                    |     |

At the dialog indicating what components to install, go with the defaults by clicking, 'Next'

| 🕓 Shrew Soft VPN Client Se                                       | tup                                                                                                    | _ 🗆 🛛                                                                             |
|------------------------------------------------------------------|----------------------------------------------------------------------------------------------------|-----------------------------------------------------------------------------------|
| Choose Components<br>Choose which features of Shree<br>install.  | w Soft VPN Client you want to                                                                                                    | SHREW SOFT.<br>VPNCLIENT                                                          |
| Check the components you war<br>install. Click Next to continue. | nt to install and uncheck the com                                                                                                    | ponents you don't want to                                                         |
| Select components to install:                                    | <ul> <li>Remove Components</li> <li>Program Files</li> <li>Network Drivers</li> <li>Network Services</li> <li>Start Menu Shortcuts</li> </ul> | Description<br>Position your mouse<br>over a component to<br>see its description. |
| Space required: 8.2MB                                            |                                                                                                    |                                                                                   |
| Nullsoft Install System v2,42                                    | < <u>B</u> ack                                                                                                    | Next > Cancel                                                                     |

Go with the default installation location, by hitting 'Next' at the following dialog box

| 😡 Shrew Soft VPN Client Setup                                                                                                    | _ 🗆 🛛       |
|----------------------------------------------------------------------------------------------------|-------------|
| Choose Install Location<br>Choose the folder in which to install Shrew Soft VPN Client.                                                                  | HREW SOFT.  |
| Setup will install Shrew Soft VPN Client in the following folder. To install in a differ click Browse and select another folder. Click Next to continue. | ent folder, |
| C:\Program Files\ShrewSoft\VPN Client                                                                                                    | ise         |
| Space required: 8.2MB<br>Space available: 657.1MB<br>Nullsoft Install System v2.42<br>< <u>B</u> ack <u>N</u> ext >                                      | Cancel      |

As the application begins to install, there will be several prompts pertaining to software components that "*have not passed Windows Logo testing...*" – Choose '**Continue Anyway**' in all instances:

| 🕓 Shrew Soft VPN Client Setup                                                                                                    |                            |
|----------------------------------------------------------------------------------------------------|----------------------------|
| Installing<br>Please wait while Shrew Soft VPN Client is being installed.                                                                                                    | SHREW SOFT.<br>VPNCLIENT   |
| Execute: C:\Program Files\ShrewSoft\VPN Client\drvcfg.exe -pre C                                                                                                    | :\Program Files\ShrewSoft\ |
| Extract: DIFxAPI.dll<br>Output folder: C:\Program Files\ShrewSoft\VPN Client\drivers<br>Installing 32bit NDIS 5 Drivers<br>Extract: vfilter.cat<br>Extract: pfilter.inf                         |                            |
| Extract: mfilter.inf<br>Extract: vfilter.sys<br>Extract: virtualnet.cat<br>Extract: virtualnet.inf<br>Extract: virtualnet.sys<br>Execute: C:\Program Files\ShrewSoft\VPN Client\drvcfg.exe -pre | : C:\Program Files\5       |
| Nullsoft Install System v2.42                                                                                                    | Next > Cancel              |

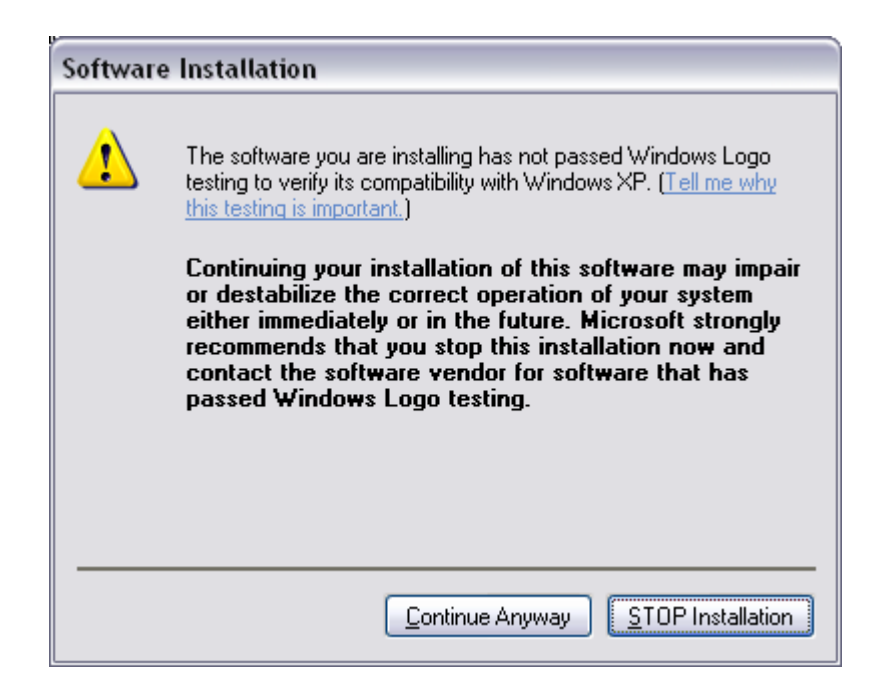

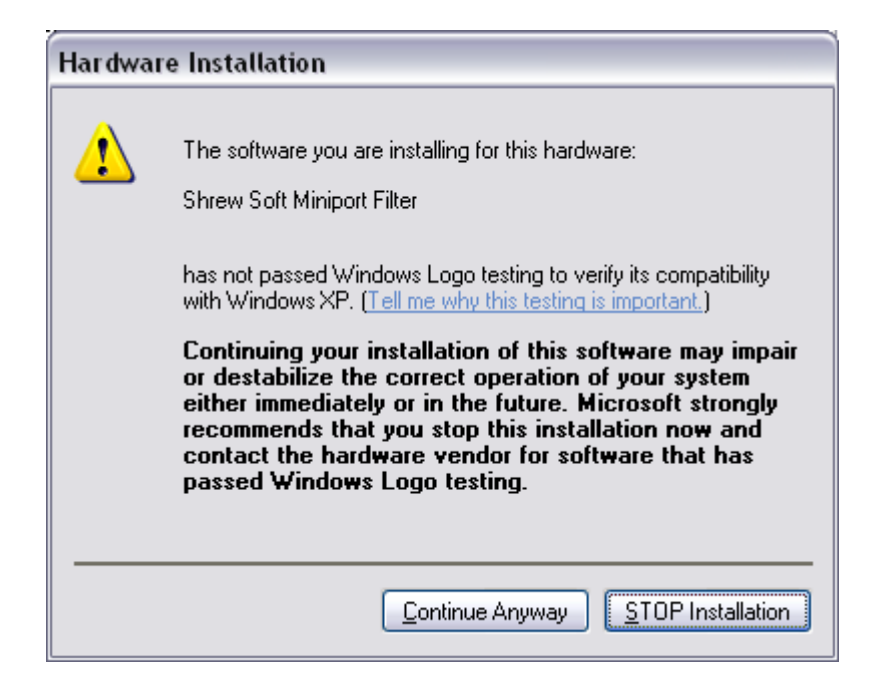

| Hardwa | re Installation                                                                                                    |
|--------|----------------------------------------------------------------------------------------------------|
| 1      | The software you are installing for this hardware:<br>Shrew Soft Virtual Adapter<br>has not passed Windows Logo testing to verify its compatibility<br>with Windows XP. (Tell me why this testing is important.)<br>Continuing your installation of this software may impair<br>or destabilize the correct operation of your system<br>either immediately or in the future. Microsoft strongly<br>recommends that you stop this installation now and<br>contact the hardware vendor for software that has<br>passed Windows Logo testing. |
|        | Continue Anyway STOP Installation                                                                                                    |

As the installation completes, choose 'Finish'

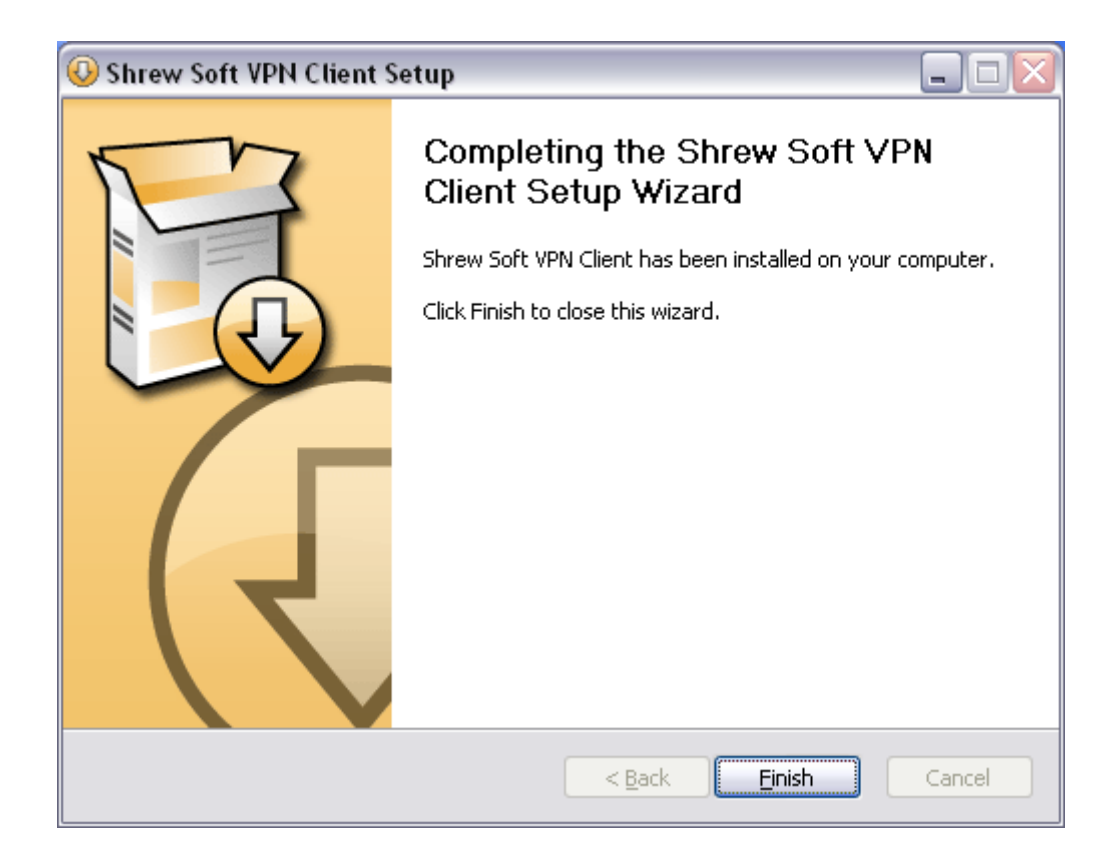

Start the VPN client, by navigating to 'Shrewsoft VPN Client' off of the Programs menu, and choosing 'Access Manager'. This will be the action to start the VPN client, moving forward.

From the 'File' menu, choose 'Import':

| 🕲 Shrew Soft V   | PN Access Manager | - 🗆 🗙 |
|------------------|-------------------|-------|
| File Edit View H | lelp              |       |
| Connect          | 00                |       |
| Import           | Modify Delete     |       |
| Export           |                   |       |
| Preferences      |                   |       |
| Exit             |                   |       |
|                  |                   |       |
|                  |                   |       |
|                  |                   |       |
|                  |                   |       |
|                  |                   |       |
|                  |                   |       |
|                  |                   |       |

At the following dialog box, hit the down arrow adjacent to the 'Files of type', and choose 'Cisco PCF File':

| Import VPN File                                                   |                                                                                                    |                                                       |   | ? 🗙 |       |              |
|-------------------------------------------------------------------|----------------------------------------------------------------------------------------------------|-------------------------------------------------------|---|-----|-------|--------------|
| Look jn:                                                          | 📋 My Documen                                                                                                    | ts                                                    | ~ | 3 🕫 | 📂 🛄 • |              |
| My Recent<br>Documents<br>Desktop<br>My Documents<br>My Documents | Bluetooth Exch<br>My Corel Show<br>My Music<br>My Pictures<br>My PSP Files<br>My Shapes<br>Powerbullet<br>Shrew Soft VPI<br>Shrew Soft VPI<br>WebCam Cento | hange Folder<br>is<br>N<br>k_5_10_08<br>er            |   |     |       |              |
|                                                                   | File <u>n</u> ame:                                                                                                    |                                                       |   |     | ~     | <u>O</u> pen |
| My Network                                                        | Files of type:                                                                                                    | Shrew Soft VPN File (*.vpn)                           |   |     | ~     | Cancel       |
| and the local difference                                          |                                                                                                    | Shrew Soft VPN File (*.vpn)<br>Cisco PCE File (*.pcf) |   |     |       |              |

Navigate to where the '**DalhousieVPN.pcf**' file is stored, and select it. Hit '**Open**' to import the file into the VPN client. It should appear as an icon in the VPN client window. To test the client, select the Dalhousie icon, and hit the '**Connect**' button in the toolbar (above and left of the Dalhousie icon):

| 😢 Shrew Soft VPN Access Manager                                                                                                    |       |
|----------------------------------------------------------------------------------------------------|-------|
| File Edit View Help                                                                                                    |       |
| S Connect Add Modify Delete                                                                                                    |       |
| 8                                                                                                    |       |
| DalhousieVPN.<br>pcf                                                                                                    |       |
|                                                                                                    |       |
|                                                                                                    |       |
|                                                                                                    |       |
|                                                                                                    |       |
|                                                                                                    | .:    |
|                                                                                                    |       |
|                                                                                                    |       |
| 🕒 Shrew Soft VPN Access Manager                                                                                                    | - 🗆 🔀 |
| Shrew Soft VPN Access Manager<br>File Edit View Help                                                                                                    | _ 🗆 🔀 |
| Image: Shrew Soft VPN Access Manager         File       Edit       View       Help         Image: Shrew Soft VPN Access Manager       Image: Shrew Soft VPN Access Manager         File       Edit       View       Help         Image: Shrew Soft VPN Access Manager       Image: Shrew Soft VPN Access Manager         File       Edit       View       Help         Image: Shrew Soft VPN Access Manager       Image: Shrew Soft VPN Access Manager         Image: Shrew Soft VPN Access Manager       Image: Shrew Soft VPN Access Manager         Image: Shrew Soft VPN Access Manager       Image: Shrew Soft VPN Access Manager         Image: Shrew Soft VPN Access Manager       Image: Shrew Soft VPN Access Manager         Image: Shrew Soft VPN Access Manager       Image: Shrew Soft VPN Access Manager         Image: Shrew Soft VPN Access Manager       Image: Shrew Soft VPN Access Manager         Image: Shrew Soft VPN Access Manager       Image: Shrew Soft VPN Access Manager         Image: Shrew Soft VPN Access Manager       Image: Shrew Soft VPN Access Manager         Image: Shrew Soft VPN Access Manager       Image: Shrew Soft VPN Access Manager         Image: Shrew Soft VPN Access Manager       Image: Shrew Soft VPN Access Manager         Image: Shrew Soft VPN Access Manager       Image: Shrew Soft VPN Access Manager         Imager       Image: Shrew Soft VPN Acce                            |       |
| Image: Shrew Soft VPN Access Manager         File       Edit       View       Help         Image: Shrew Soft VPN Access Manager         File       Edit       View       Help         Image: Shrew Soft VPN Access Manager       Image: Shrew Soft VPN Access Manager         Image: Shrew Soft VPN Access Manager       Image: Shrew Soft VPN Access Manager         Image: Shrew Soft VPN Access Manager       Image: Shrew Soft VPN Access Manager         Image: Shrew Soft VPN Access Manager       Image: Shrew Soft VPN Access Manager         Image: Shrew Soft VPN Access Manager       Image: Shrew Soft VPN Access Manager         Image: Shrew Soft VPN Access Manager       Image: Shrew Soft VPN Access Manager         Image: Shrew Soft VPN Access Manager       Image: Shrew Soft VPN Access Manager         Image: Shrew Soft VPN Access Manager       Image: Shrew Soft VPN Access Manager         Image: Shrew Soft VPN Access Manager       Image: Shrew Soft VPN Access Manager         Image: Shrew Soft VPN Access Manager       Image: Shrew Soft VPN Access Manager         Image: Shrew Soft VPN Access Manager       Image: Shrew Soft VPN Access Manager         Image: Shrew Soft VPN Access Manager       Image: Shrew Soft VPN Access Manager         Image: Shrew Soft VPN Access Manager       Image: Shrew Soft VPN Access Manager         Image: Shrew Soft VPN Access Manager       Image: Shrew Soft VPN Ac |       |
| (3) Shrew Soft VPN Access Manager         File       Edit       View       Help         (3)       (3)       (3)       (3)         (3)       (3)       (3)       (3)         (3)       (3)       (3)       (3)         (3)       (3)       (3)       (3)         (3)       (3)       (3)       (3)         (4)       (3)       (3)       (3)         (5)       (3)       (3)       (3)         (5)       (3)       (3)       (3)         (4)       (3)       (3)       (3)         (5)       (3)       (3)       (3)         (4)       (3)       (3)       (3)         (5)       (3)       (3)       (3)         (5)       (3)       (3)       (3)         (4)       (3)       (3)       (3)         (5)       (3)       (3)       (3)         (4)       (3)       (3)       (3)         (5)       (3)       (3)       (3)         (5)       (3)       (3)       (3)         (5)       (3)       (3)       (3)         (5)       (3)       (3) </td <td></td>                                                                                                    |       |
| Shrew Soft VPN Access Manager         File       Edit       View       Help         Image: Stress Manager       Image: Stress Manager         Image: Stress Manager       Image: Stress Manager         Image: Stress Manager       Imager         Image:                                                                                                    |       |
| Shrew Soft VPN Access Manager         File       Edit       View       Help         Image: Connect       Add       Modify       Delete         Image: DalhousieV       DalhousieV       Image: Connect Delete       Image: Connect Delete                                                                                                    |       |
| Shrew Soft VPN Access Manager         File       Edit       View       Help         Image: Connect       Add       Modify       Delete         Image: DalhousieV       DalhousieV       Image: Connect DalhousieV                                                                                                    |       |
| Shrew Soft VPN Access Manager         File       Edit       View       Help         Image: Connect       Add       Modify       Delete         Image: DalhousieV       DalhousieV       Image: DalhousieV       Image: DalhousieV                                                                                                    |       |

This will prompt for a username and password, wherein a NetID and associated password are entered. Once entered, hitting the 'Connect' button following the credentials should see the VPN client instantiate a VPN connection:

.....

| 0    | Shrow Soft VDN Accore Managor                                            |  |
|------|--------------------------------------------------------------------------|--|
| File | Shrew Soft VPN Connect - Dal 🖃 🗆 🔀                                       |  |
| 6    | Connect Network                                                          |  |
| Cor  | config loaded for site 'DalhousieVPN.pcf'<br>configuring client settings |  |
| Dal  |                                                                          |  |
|      | Credentials                                                              |  |
|      | Username                                                                 |  |
|      | Password                                                                 |  |
|      | Connect Exit                                                             |  |

Note that the <u>client must be active</u> for the duration of the connection, and should normally be minimized during operation. To restore it, click on the lock icon in the notification area (lower-right, if the task bar is at the bottom.) Hitting '**Disconnect**' will terminate the VPN connection.

| 🐼 Shrew Soft VPN Connect - Dal 🖃 🗆 🔀                                                                   |                                                           |  |
|----------------------------------------------------------------------------------------------------|-----------------------------------------------------------|--|
| Connect Netw                                                                                           | vork                                                      |  |
| client configu<br>local id config<br>pre-shared ke<br>bringing up tu<br>network devic<br>tunnel enable | red<br>ured<br>y configured<br>nnel<br>ce configured<br>d |  |
| - Credentials-                                                                                         |                                                           |  |
| Username                                                                                               | ch359961                                                  |  |
| Password                                                                                               |                                                           |  |
|                                                                                                    | Disconnect Cancel                                         |  |